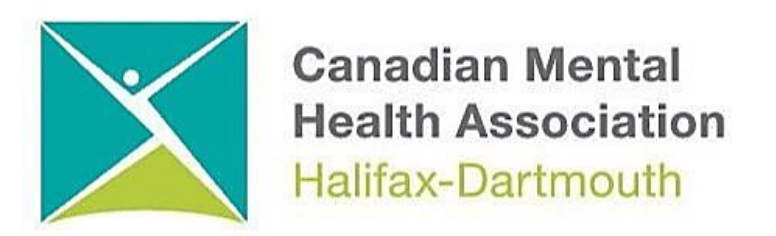

# GETTING THROUGH THE DIGITAL DOOR Windows 11 Basics

The **Getting Through the Digital Door program** has been made possible by the following funders

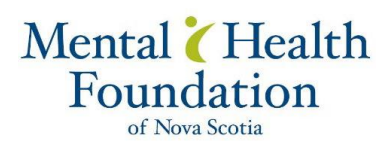

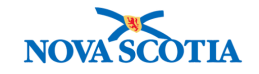

Building Vibrant Communities Program Nova Scotia Department of Communities, Culture, Tourism and Heritage

# Windows 11 Basics

- 1. How to turn on your computer
- 2. How to sign in to your Windows 11 computer
- 3. Desktop and Start Menu
- 4. Windows File Explorer / How to find your files
- 5. How to connect your Windows 11 computer to the internet
- 6. How to browse the internet on Windows 11 computer
- 7. How to shut down your computer
- 8. How to charge you computer

1. How to turn on your computer

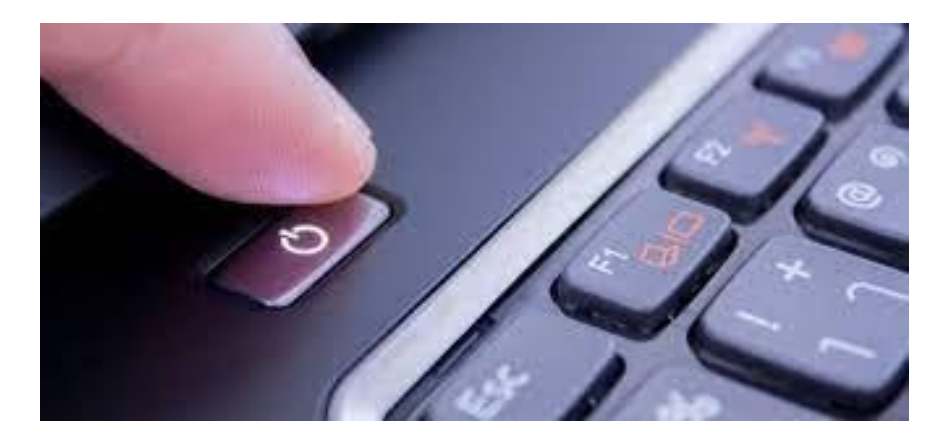

2. How to sign in to your Windows 11 PC

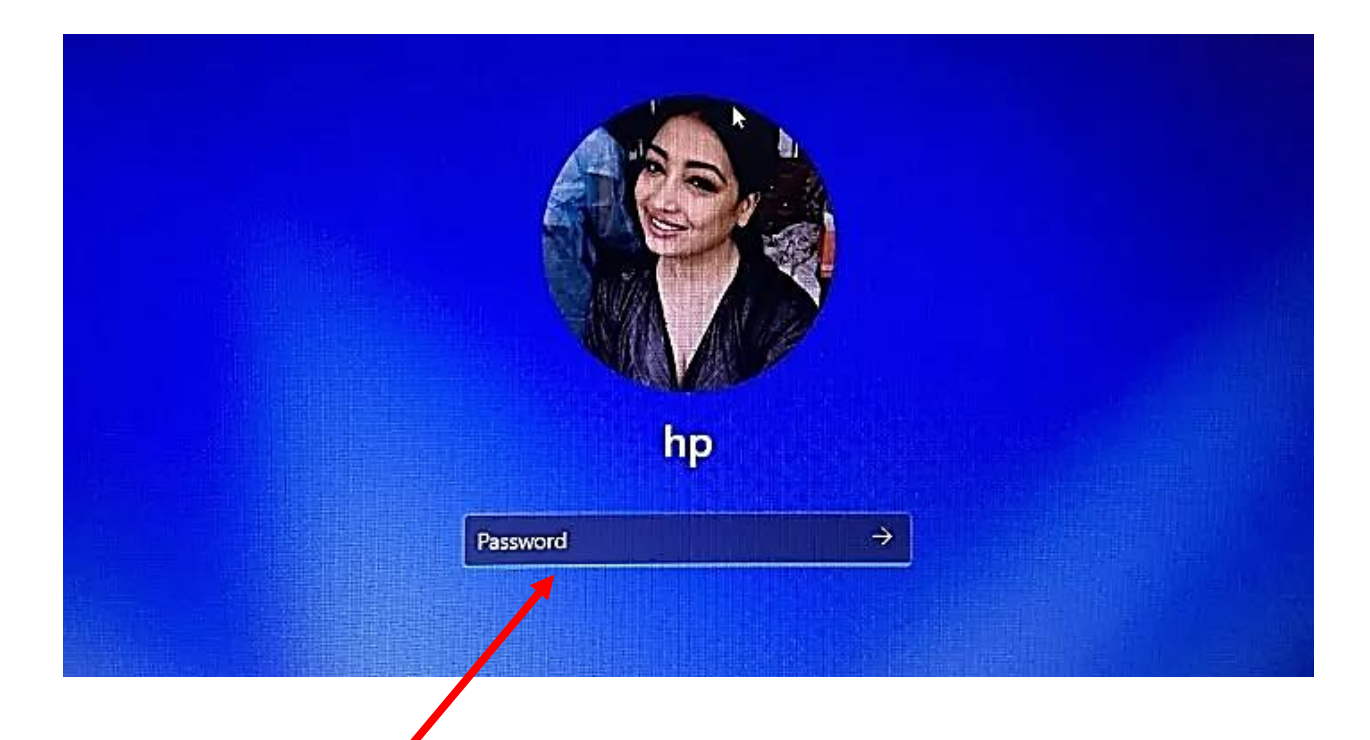

It is important to create a password so only you can use your computer. Write your password down and store in a safe place in case you forget it.

## 3. Desktop and Start Menu

| Pinned                            |          |                   | 3                            | All apps > |
|-----------------------------------|----------|-------------------|------------------------------|------------|
| 0                                 |          |                   |                              | 0          |
| Edge Mail                         | Calendar | Microsoft Store   | Photos                       | Settings   |
|                                   |          | 9                 |                              | 5          |
| Calculator Alarms & Clock         | Notepad  | Paint             | File Explorer                | Movies & T |
| 0                                 |          |                   |                              |            |
| Tips                              |          |                   |                              |            |
| Recommended                       |          |                   |                              | More >     |
| Microsoft Teams<br>Recently added |          | Ge We             | t Started<br>Icome to Window |            |
| login to Windows 11               |          | wi                | ndows 11 start               |            |
| 13m ago                           |          | 13                | n ago                        |            |
| IMG_2697<br>16m ago               |          | 25 IM             | G_2696<br>m ago              |            |
|                                   |          |                   |                              |            |
| 🚯 hp                              |          |                   |                              | Ċ          |
|                                   | 0.0      |                   | 6 -                          |            |
|                                   |          | - 4 <b>4</b> - 97 | e -                          |            |
|                                   |          |                   |                              |            |

start menu.

#### **4.Windows File Explorer**

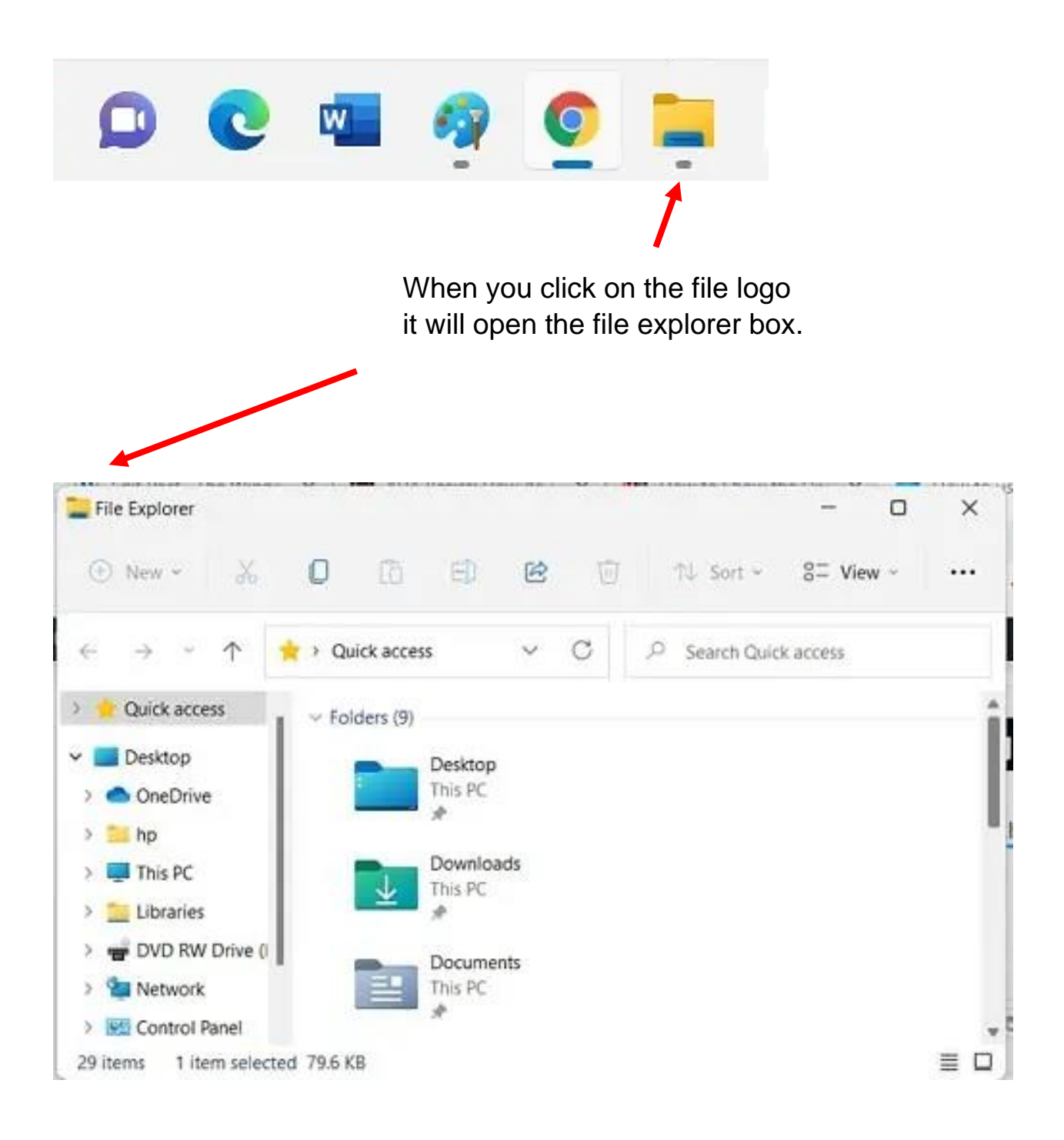

| Once you open the file explorer<br>box you can then find the file<br>you are looking for. |                                                                     |        |               |                                |  |  |  |
|-------------------------------------------------------------------------------------------|---------------------------------------------------------------------|--------|---------------|--------------------------------|--|--|--|
| ₽ INVO                                                                                    | ICE - october                                                       |        |               |                                |  |  |  |
| All Apr                                                                                   | os Documents Web                                                    | More ~ |               | ¢                              |  |  |  |
| Best matc                                                                                 | h                                                                   |        |               |                                |  |  |  |
| Micro                                                                                     | ce - october<br>soft Word Document<br>nodified: 10/7/2021, 11:34 AM |        |               |                                |  |  |  |
| Search the                                                                                | e web                                                               |        |               | Microsoft Word Document        |  |  |  |
| ,O INVO                                                                                   | NCE - See web results                                               |        |               |                                |  |  |  |
| ,O invoi                                                                                  | ce format                                                           | >      | Location      | C:\Users\hp\OneDrive\Documents |  |  |  |
| ,O invoi                                                                                  | ce generator                                                        | >      | Last modified | 10/7/2021, 11:34 AM            |  |  |  |
| Documen                                                                                   | ts                                                                  |        | 🖸 Open        |                                |  |  |  |
| 🔲 invoi                                                                                   | ce -August - Shortcut                                               | >      | Copy full p   | ath                            |  |  |  |
| Invoi                                                                                     | ce_FNP_Sneh_Name                                                    | >      |               |                                |  |  |  |
| invoi                                                                                     | ce - february                                                       | >      |               |                                |  |  |  |
| Sharr                                                                                     | ma Ji - Invoice                                                     | >      |               |                                |  |  |  |
| invoi                                                                                     | ce saw se solo                                                      | >      |               |                                |  |  |  |

#### 5. How to connect to the Wi-Fi

Step 1: To get started, click on the Start button then click on Settings.

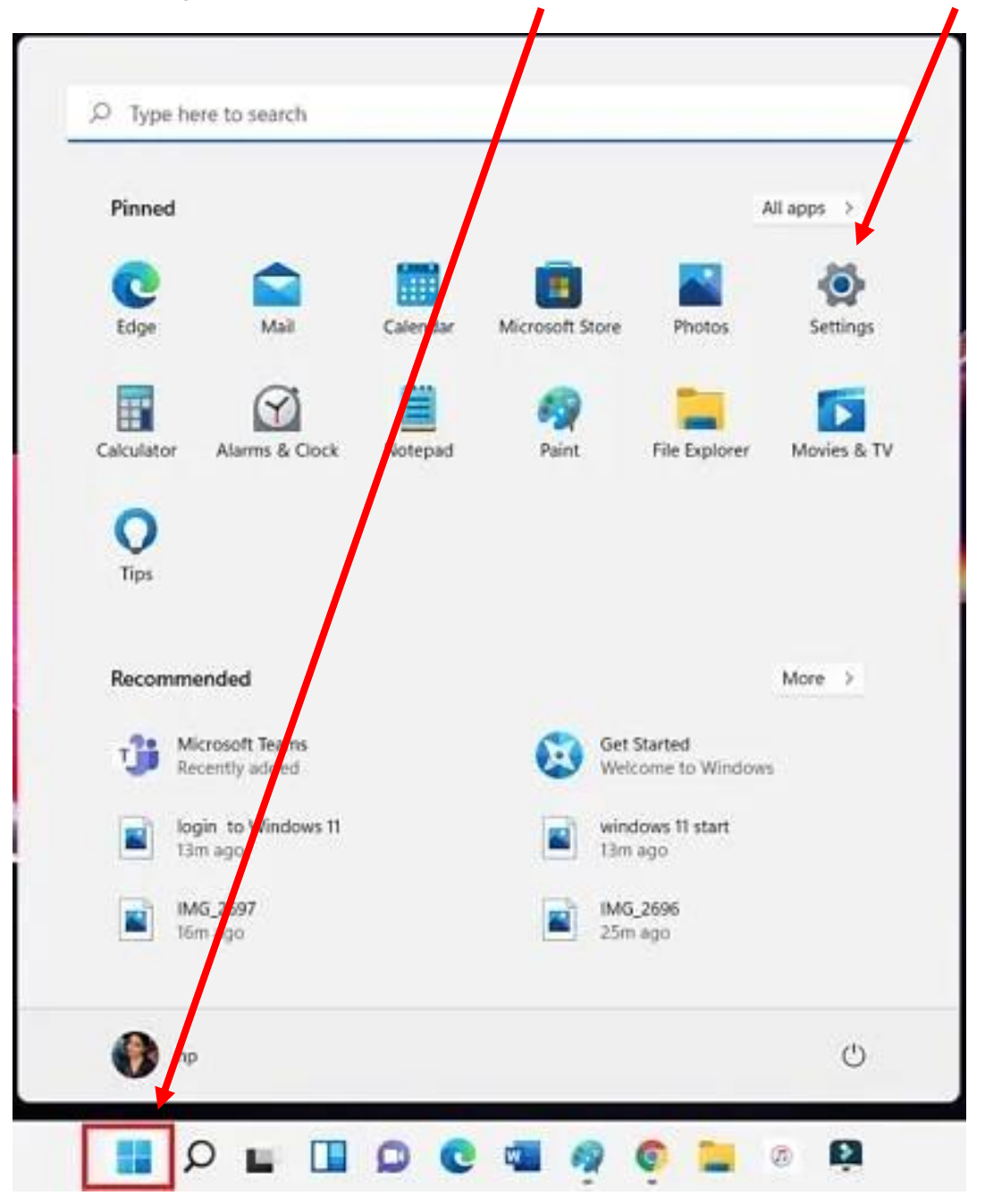

Step 2: Select Network & internet on the left side of the page, and then click on Wi-Fi on the right.

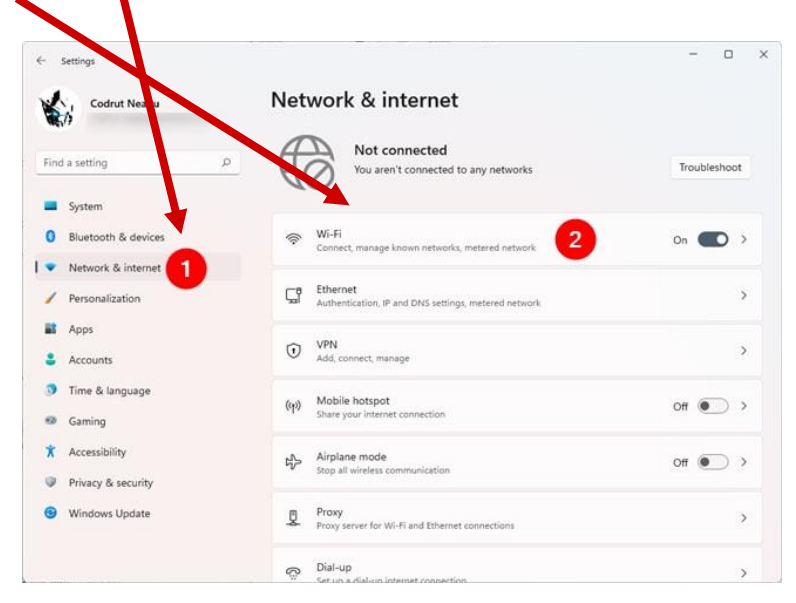

Step 3: Make sure Wi-Fi button is turned on Select the Show Available Networks

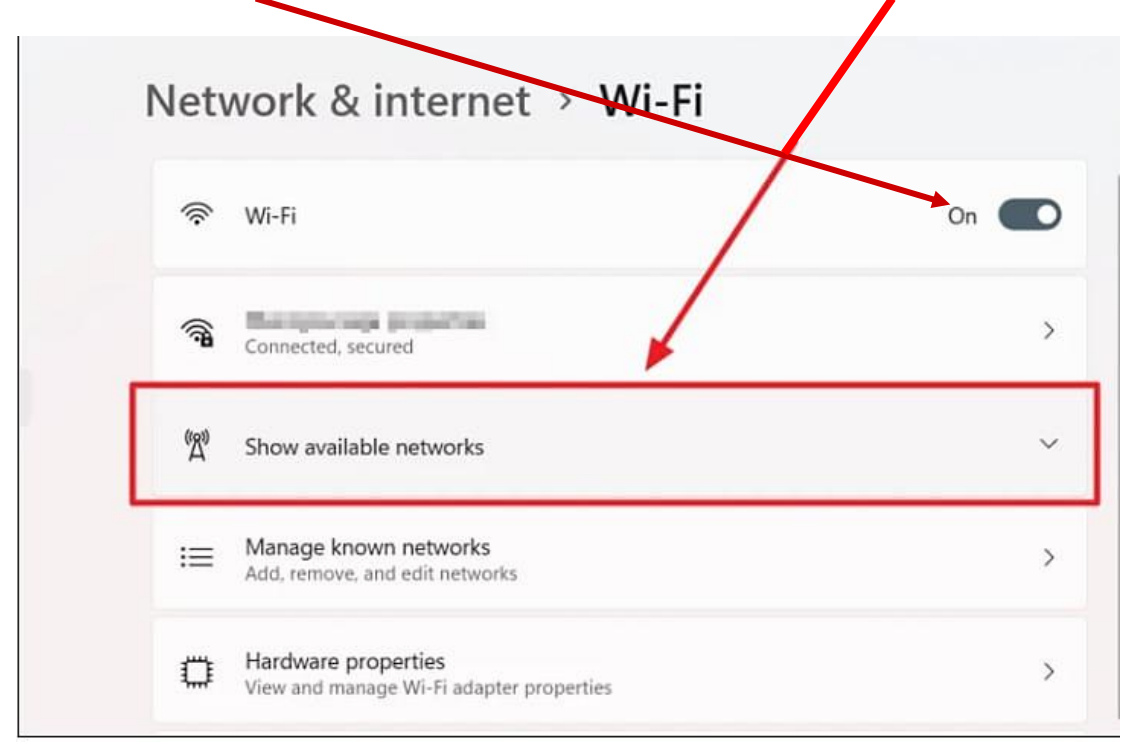

Step 4: Pick the Wi-Fi connection you want, then click connect.

| ← `          | Wi-Fi            |            |           | Ī           |                      |    |
|--------------|------------------|------------|-----------|-------------|----------------------|----|
| ((f <b>a</b> | Alvin<br>Secured | nect autor | naticall  | y           |                      |    |
|              |                  |            |           | Con         | nect                 |    |
| ( <b>?</b>   | amad             |            |           |             |                      |    |
| (f <b>r</b>  | amad             |            |           |             |                      |    |
| <b>~</b>     | 021CA6           |            | Inter     | net         |                      |    |
| More         | Wi-Fi settin     | WIND       | ow        | sDigi       | TAL.C                | DN |
|              |                  | ^ 🛎        | ENG<br>US | <b>⊕</b> ⊲≫ | 3:29 PM<br>14/7/2021 | 2) |

Step 5: To get into a private Wi-Fi you will need a password.

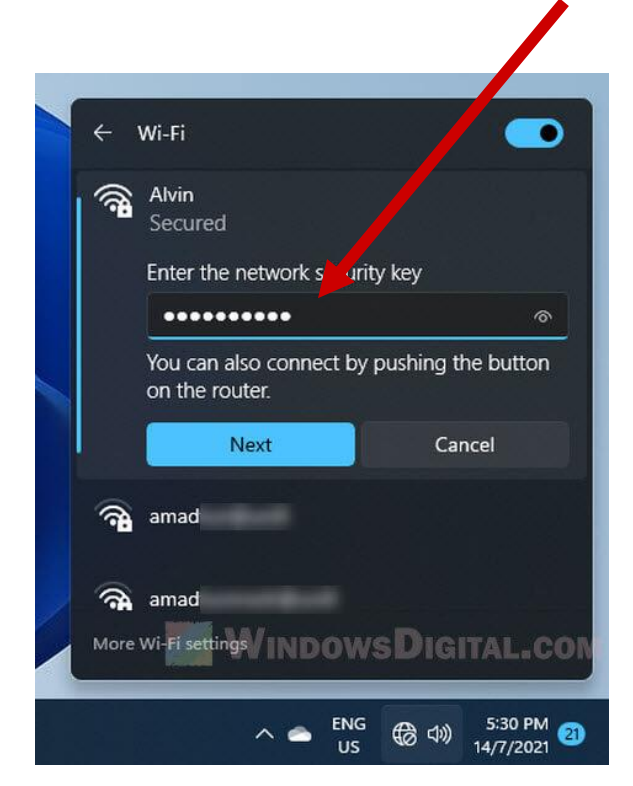

NOTE: Many public Wi-Fi like the library do not need a password to use them. You should not use a public Wi-Fi for personal banking like online banking because it is not safe. 6. How to browse the internet on Windows 11 PC

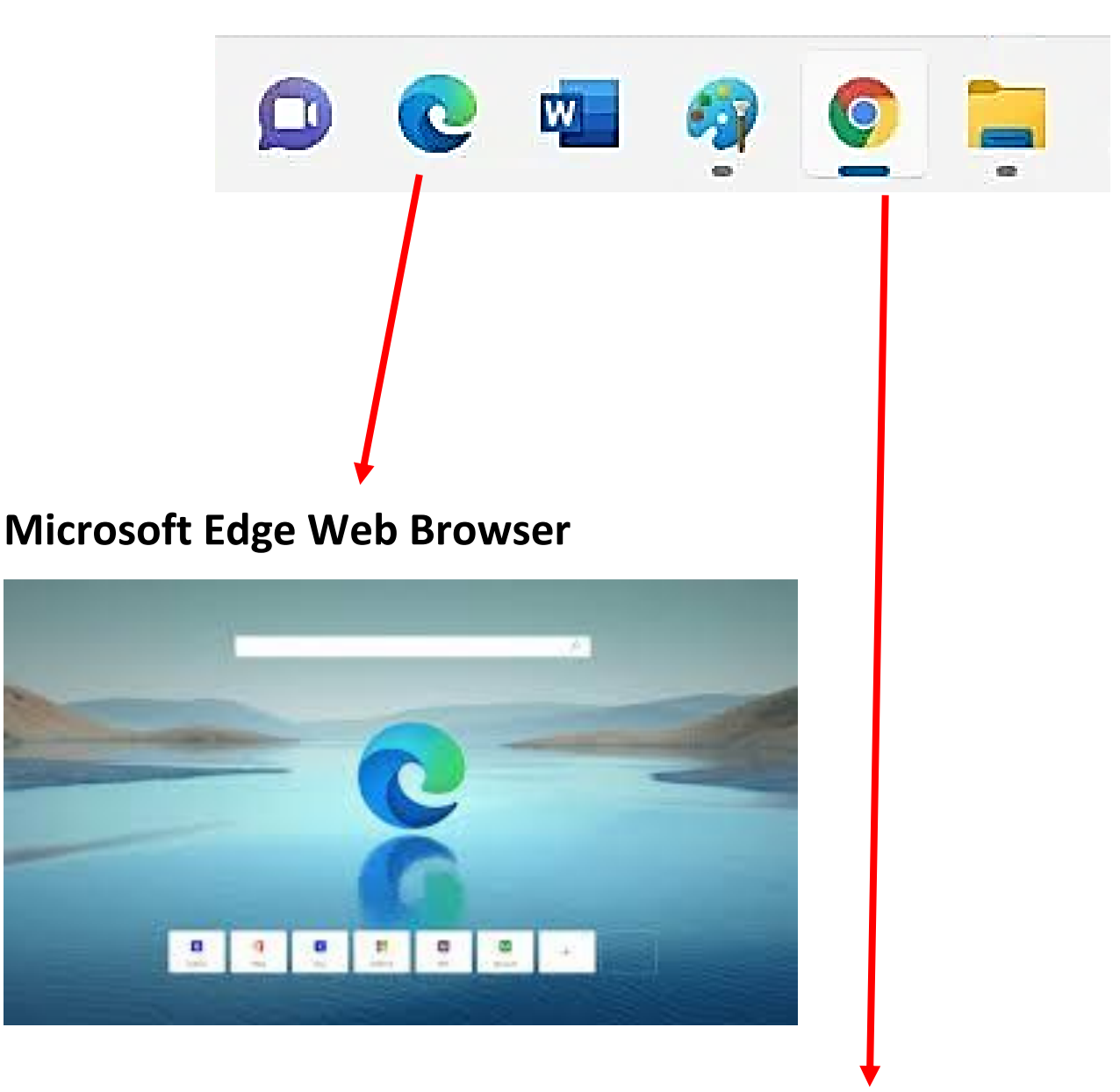

#### **Google Web Browser**

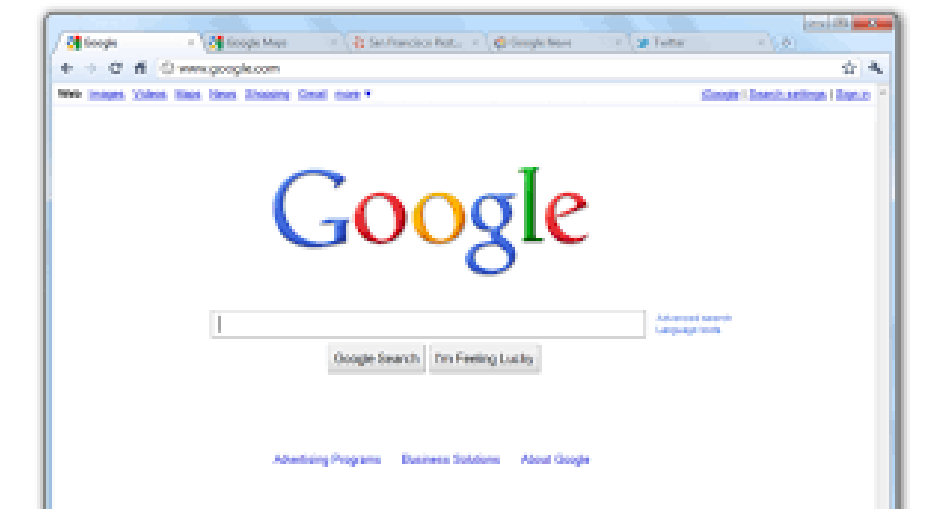

#### 7. How to shut down your computer

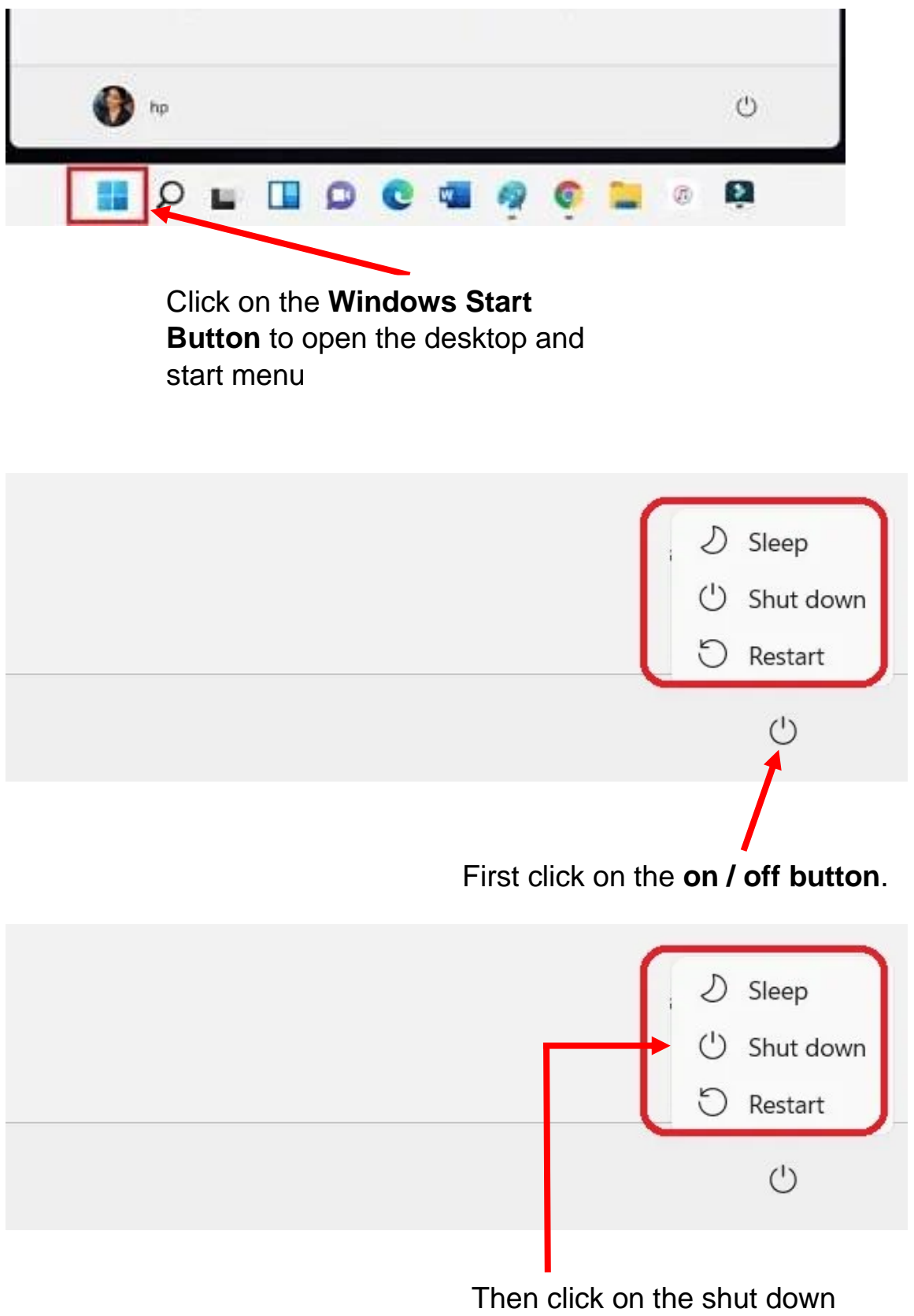

button to turn off the computer.

## 8. Charging your laptop computer

All laptop computers come with a power cable. To recharge the laptop, **connect the power cable to a mains power wall socket, and plug the other end into the power socket on the laptop**. You can continue to use your laptop while the battery is charging.

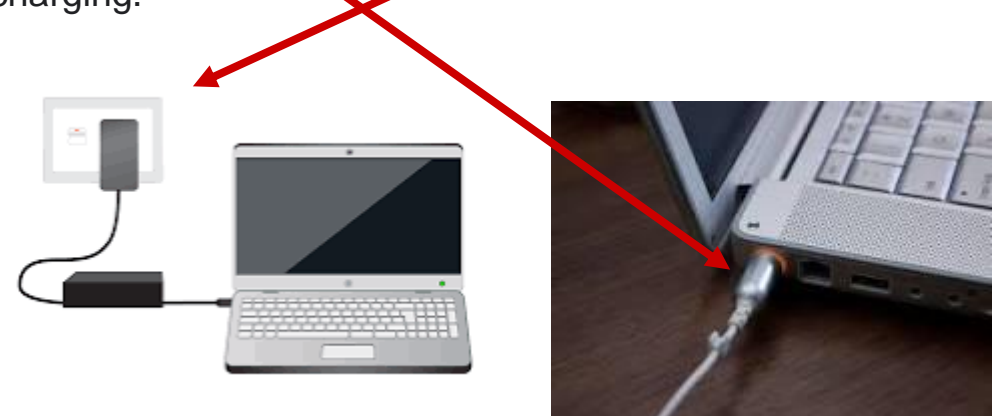

**DO NOT** let the battery lose its full charge. Charge the battery in your laptop computer when it gets to 20%. When charging your laptop computer fully charge it to 100%.